#### **INSTRUCTIONS FOR LEADERS**

## FIND USERNAME FOR NEW TEAM MEMBERS

This guide will support you as a leader on how to create a password for team member to access MyApps – the Scandic internal place for all systems and tools relevant for our employees in their work role (i.e. Workday, Fuse and Scandic Service Portal).

All Employees need to access MyApps to verify their account before they can access any system, at first log in. This can be done on any device, on a Scandic Network.

Instructions on how to access MyApps are found on the starting page in Workday, under Announcements. Click "**Scandic** 

MyApps Logins" to get a username report

#### Announcements

3 of 4 🔇 💙

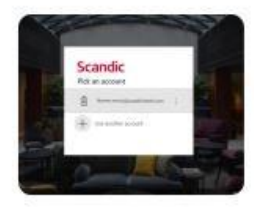

How to access My Apps This is how you give access to Fuse and Workday to yo...

# 2

The report show if contact information is missing. A **personal email** to receive a verification code needs to be registered before a team member can create an account

## INFO

The username and instruction on how to create a password for the account is sent to new employees. If they have not received this information 1. Verify all contact information is correct 2. Contact IT Service desk.

| Scandic MyApps Logins 🚥                                                                                                    |                                                                                                    |                                                                     |                                              |                                                   |            |
|----------------------------------------------------------------------------------------------------|----------------------------------------------------------------------------------------------------|---------------------------------------------------------------------|----------------------------------------------|---------------------------------------------------|------------|
| This list contain your Team Members user acco<br>1. Manager give username to Team Member<br>2. Team Member access myspplications micro-<br>3. Team Member access myspplications and ests an<br>4. Team Member log in to MyApps and open ap | ounts for MyApps to access Fuse, Wo<br>soft.com available through any devic<br>nv password according to instruction<br>ps like Fuse or Workday | rkday and other tools. Team Memb<br>e, personal or Scandic provided | per will need a home email registered in Wor | iday to set up a new password to activate MyApps. |            |
|                                                                                                    |                                                                                                    |                                                                     |                                              | Turn on the new tables vie                        | w O        |
| 21 items                                                                                                    |                                                                                                    |                                                                     |                                              | × II =                                            | <b>.</b> . |
| Department                                                                                                    | Team Member                                                                                                    | Team Member<br>has home email                                       | My Apps Username                             | MyAppeURL                                         |            |
| Anglais First Impression & Front of House<br>Services                                                                                                    | Anglais                                                                                                    | •                                                                   | ##tsby001@scandichotels.com                  | myapps.scandichotels.com                          | -          |
| Anglais First Impression & Front of House<br>Services                                                                                                    | First                                                                                                    | •                                                                   | ##ststy/001@scandichotels.com                | myapps.scandichotels.com                          |            |
| Anglais First Impression & Front of House<br>Services                                                                                                    | Front                                                                                                    | •                                                                   | ###sisy001@scandichotels.com                 | myapps.scandichotels.com                          |            |
| Anglais First Impression & Front of House<br>Services                                                                                                    | House                                                                                                    | •                                                                   | ##tslay001@scandichotels.com                 | myapps.scandichotels.com                          |            |
| Anglais First Impression & Front of House<br>Services                                                                                                    | Impression                                                                                                    | •                                                                   | #itsly/001@scandichotels.com                 | myapps.scandichotels.com                          |            |
| Anglais First Impression & Front of House<br>Services                                                                                                    | Services                                                                                                    |                                                                     | #ittsly/001@scandichotels.com                | myapps.scandichotels.com                          |            |

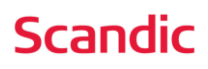

# CREATE / RESET PASSWORD

You need your username to create a password for your account. Your username is sent to you by email. Otherwise, it can be provided by your manager.

To set your password follow the steps below. You will also need to verify your account at first log in by following the steps on page three otherwise your account will get blocked. For first time log in you need to be on a Scandic network.

Go to: passwordreset.microsoftonline.com

## 2

#### Sign in with username (MyApps

username). Verify that you are not a "robot" by retyping the text. Click "Next"

#### 3

Select "Email my alternate email". Click "Email"

## 4

A verification code will be sent to your **personal** email address. **Enter the code and click "Next"** 

#### 5

#### Create a new passphrase.

- 1. Choose a memorable phrase or sentence; easy to remember, but also unique and not too obvious.
- 2. Use a combination of uppercase and lowercase letters, numbers, and special characters to create your passphrase.
- 3. The passphrase must be at least 14 characters long.
- 4. Do not use information like: your birth date, pet's name, or any other personal information easily found online.
- 5. Do not use the same passphrase in more than one account.

Example 1: 25 purple elephants are flying. Passphrase: **25PurpleElephantsFlyinG!** Example 2: have played basket since 1993. PassPhrase: **IH@vePl@yedB@sketSince1993** 

# Get back into your account Who are you? To necever your account, begin by entering your user ID and the characters in the picture or audio below a ers in the picture or the words in the audio Scandic Get back into your account verification step 1 > choose a new password candic t back into your account step 1 > ch scano Get back into your account verification step $1 \checkmark >$ choose a new password

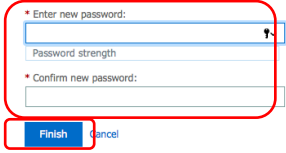

A strong password is required. Strong passwords are 8 to 16 characters and must combine uppercase and lowercase letters, numbers, and symbols. They cannot contain your username.

## Almost done!

Your password has now been created.

Before you can log in to any system with your new account you need to verify your credentials. Follow the steps on the next page.

## Scandic

# **VERIFY CREDENTIALS FOR FIRST TIME LOG IN**

#### 1

From a Web browser go to MyApps.scandichotels.com Sign in with your username. Click "Next". Enter your password and click "Sign in"

# Microsoft Sign in Email, phone, or Skype No account? Create one! Can't access your account? Back Next

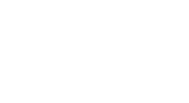

## 2

Click "**Next**" and pick the account. Make sure it is the correct account and then press "Continue"

#### Scandic

More information required Your organization needs more information to keep your account secure

Use a different accoun Learn more

Need Help? Contact IT ServiceDesk at +46851735100 07-17 office hours This service is for the exclusive use of Scandic Hotels employees and partners.

#### Need Help? Contact IT ServiceDesk at +46851735100 07-17 office hours This service is for the exclusive use of Scandic Hotels employees and partners.

Scandic

Enter password

.....

Forgot my pass

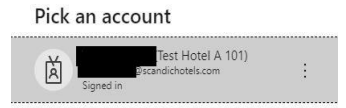

#### Scandic escandichotels.com

Continue to sign in? When you sign in, we use your account to sign you in to other Microsoft apps and services. Learn more at aka.ms/sso-info

Don't sign in <u>Continue</u>

Need Help? Contact IT ServiceDesk at +46851735100 07-17 office hours This service is for the exclusive use of Scandic Hotels employees and partners.

## 3

Choose the correct **country** in the drop down meny. Enter your **mobile phone number** and click "**Next**" Enter the verification code

#### 

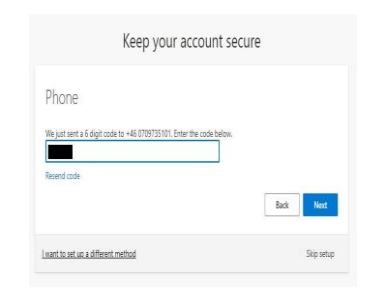

4

To keep your account secure press "**Next**" and "**Done**" Press "**Continue**" to sign in to your account

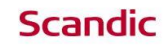

ent to set up a different method

lotte.testar3@scandichotels.com

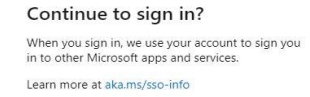

Don't sign in Continue

Skip setup

Need Help? Contact IT ServiceDesk at +46851735100 07-17 office hours This service is for the exclusive use of Scandic Hotels employees and partners.

# **CONGRATULATIONS!**

You can now access Scandic's internal systems such as Fuse and Workday.

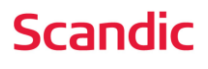